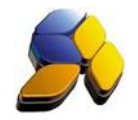

# How To Upgrade SmartSQL To Dynamod

### **Important Notes:**

- 1. The upgrading process will only be perform on:
  - i. Master Stock Items together with the Maintenance Tables (Brand, Group, Category, Colour, Size And Unit Of Measure)
  - ii. Customers and Suppliers together with the Maintenance Tables (Card Group, Salesman, Ethnic (Race), Occupation And Income)
  - iii. Chart Of Accounts
  - iv. Accounts Opening (SmartSQL cut off date account balance)
  - v. Customer and Supplier Opening (SmartSQL cut off date balance)
  - vi. Customer and Supplier outstanding documents as at cut off date
  - vii. Stock Opening balance (Ensure you have perform [Stock Value Closing])
  - viii. Member Points opening balances
- 2. The cut-off date of SmartSQL must be confirm before the migration process, example 31/10/2016 is the SmartSQL cut-off date
- 3. The Closing Stock Value in SmartSQL must be completed before the migration process, example 31/10/2016 is the SmartSQL closing stock value date
- 4. The Financial date of Dynamod must be set properly before the migration process, example 1/11/2016 is the Dynamod opening date

### A. Accessing [Migration Wizard (SmartSQL To Dynamod] screen

- 1. At Dynamod main screen, press [Ctrl]+[Alt]+[M]
- 2. At the password screen, key in password 53307082

| Fig. 1<br>Smart DynaMod v2016.1 build 0047<br>Fie Tools Window Bookmarks Help |                                                                                                    |                      | • _ & X                                                    |
|-------------------------------------------------------------------------------|----------------------------------------------------------------------------------------------------|----------------------|------------------------------------------------------------|
| System Menu                                                                   | * *                                                                                                    | smart user           | Forms                                                      |
| Overview                                                                      | Common Module                                                                                                    |                      | Hint: Use Up/Down<br>arrow key to choose<br>searched forms |
| Cormon Module                                                                 | SALE 🗢 🗢                                                                                                    |                      | sea cica iomis.                                            |
| Timentory Module                                                              | Pessevord     Pessevord     Pessevord     Pessevord     Pessevord     Pessevord     Pessevord     Oc     Oc                                                                                                    | Cose                 |                                                            |
|                                                                               | Sidedity         Sidedity         Sidedity |                      |                                                            |
| POS Hanagement.                                                               | Recently doesd -                                                                                                    |                      |                                                            |
| <b>Start</b> Enterprise Edition: Malaysia - 3 users                           | Database: Upgrade_DynaMod                                                                                                    | Login to Company: HQ |                                                            |

Disclaimer:

The information in this document is meant to supplement, not replace, proper guidance. The author advise readers to take full responsibility for their actions and know their limits. Before practicing the guides described in this document, be sure that your data is well backup, and do not take risks beyond your level of experience, aptitude and comfort level.

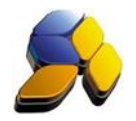

Written By : Richard Tai

If system not set any Fiscal year, it will prompt a message to setup Fiscal year before process any data migration.

Fig. 2

| E Smart Dy<br>I Fie Tools<br>System New,<br>2. Preveaulter<br>Wha | naMod v2016.1 built<br>Window Bostmarks<br>Magdaw Waard Baw 150,<br>2 Oroses Data Source<br>It would be migrated<br>MultiH-UOM Stock<br>POS Price<br>Location Alert Lew<br>Stock GL Posting<br>Stock Image | d 0047<br>Heip<br>1: to 20mittol<br>1: Otats Maynato<br>must be 20:<br>I about stock<br>GO<br>Set<br>el Co | n Let 4. Source<br>14.2 Build 0<br>?<br>M Stock<br>rial Number<br>mpatible Stor | e Data Issues 0038 and ab | Mgration Wizard (SmartS<br>for this compared<br>Please crash at<br>for this compared<br>for this compared<br>for this | Qt to DynaMoot)<br>s not exists in shich required I<br>final year and indicate the da-<br>my by press (MQ button | by Data Migration Process. | ×                 |    | Core | . Ø × |
|-------------------------------------------------------------------|----------------------------------------------------------------------------------------------------|----------------------------------------------------------------------------------------------------|---------------------------------------------------------------------------------|---------------------------|----------------------------------------------------------------------------------------------------|----------------------------------------------------------------------------------------------------|----------------------------|-------------------|----|------|-------|
| Stort En                                                          | sterprise Edition: Malaysia -                                                                                                    | 3 users                                                                                                    |                                                                                 |                           | Database: Upgrade, DynaMod                                                                                                    |                                                                                                    |                            | Login to Company: | HQ |      |       |

- 3. After click OK button, system will auto prompt [Setup Fiscal Year] screen.
- 4. Key in the [Dynamod Start Use Date] (Fig. 3). Ensure that it is 1 day after the SmartSQL cutoff date (in this example, the SmartSQL cut-off date is 31/10/2016). This date will determine the opening balance brought forward is the SmartSQL closing balance as at 31/10/2016.
- [Company Fiscal Year] should be the 1<sup>st</sup> day of the [Dynamod Start Use Date], ie 01/01/2016. It will automatically create 01/11/2016 to 31/12/2016 as the current fiscal year. Close the wizard screen after save and continue to do the migration process.

Fig. 3

| Smart    | DynaMod v2016.1 build 0047 sols Window Bookmarks Help nu Megrafion Ward (BenetSQL to DynaM withs 2. Choose Data Source 3. Data **SmartSQL version must b | Mgration List 4. Source I<br>ee 2014.2 Build 00 | Data Issues                                                                                                    | <b>OVE.</b>                                                                                                    |                                                                                      |                                                                                                    |                 |    | - 8 × |
|----------|----------------------------------------------------------------------------------------------------|-------------------------------------------------|----------------------------------------------------------------------------------------------------|----------------------------------------------------------------------------------------------------|--------------------------------------------------------------------------------------|----------------------------------------------------------------------------------------------------|-----------------|----|-------|
| ν,       | Multi-UOM Stock<br>POS Price<br>Location Alert Level<br>Stock GL Posting<br>Stock Image                                                                  | BOGM Stock<br>Serial Number<br>Compatible Stoc  | Wielcome<br>Setup Comp<br>Setup Accos<br>Setup Accos<br>Setup Accos<br>Setup Docur<br>Setup Docur<br>Setup Docur<br>Setup Docur<br>Setup Stock<br>Import Data<br>Complete | rey Enter In<br>the Setup Fiscal Yes<br>Dynahod Shart Use D<br>Company Facal Yes<br>Dynahod Shart Use D<br>Company Facal Yes<br>Merica Yes<br>Ner Last Facal Yes 1 | formation abo<br>ar<br>the<br>text Picci Year<br>revisus Picci Year<br>httl<br>Setup | ut your company fils       x       U1006 *       U1006 *       ut your company fils       ut your company fils       U1006 *       ut your company fils       ut your company fils   < | er.             |    |       |
| fi Start | Enterprise Edition: Malaysia - 3 users                                                                                                    |                                                 |                                                                                                    | Database: Upgrade_DynaMod                                                                                                    |                                                                                      | Lo                                                                                                    | gin to Company: | нq |       |

#### Disclaimer:

The information in this document is meant to supplement, not replace, proper guidance. The author advise readers to take full responsibility for their actions and know their limits. Before practicing the guides described in this document, be sure that your data is well backup, and do not take risks beyond your level of experience, aptitude and comfort level.

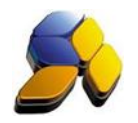

Written By : Richard Tai

# [2. Choose Data Source] (Fig. 4)

| Fig. 4          |                                |                        |                           |                   |            |
|-----------------|--------------------------------|------------------------|---------------------------|-------------------|------------|
| Smart Dy        | naMod v2016.1 build            | d 0043                 |                           |                   | ↔<br>_ ♂ × |
| Eile Tools      | Window Bookmarks               | Help                   |                           |                   |            |
| System Menu     | Migration Wizard (SmartSQL     | to DynaMod)            |                           |                   |            |
| 1. Prerequisite | s 2. Choose Data Source        | 3. Data Migration List | 4. Source Data Issues     |                   |            |
| a. Ch           | oose SmartSQL Da               | tabase Name fo         | or Migration              |                   |            |
| Upgr            | ade_SmartSQL                   |                        | *                         |                   | Close      |
| b. Mi           | gration Option                 |                        |                           |                   |            |
| Migra           | te Master and Openir           | ng Data                | *                         |                   |            |
| c Da            | ha Migration Ac At             | Data                   |                           |                   |            |
| (Ope            | ning of Account/Su             | pplier/Custom          | er/Stock/Member Point)    |                   |            |
| 31/10           | )/2016 -                       |                        |                           |                   |            |
|                 |                                |                        |                           |                   |            |
| d. Ste          | ock Migration Opti             | on                     |                           |                   |            |
| O Ac            | tive Stock only                |                        |                           |                   |            |
| All             | Stocks                         |                        |                           |                   |            |
| -               |                                |                        |                           |                   |            |
| 3               | 2.4.4.0.4.6                    |                        |                           |                   |            |
|                 | 2. Analyze Data Sou            | irce                   |                           |                   |            |
| _               |                                |                        |                           |                   |            |
|                 |                                |                        |                           |                   |            |
|                 |                                |                        |                           |                   |            |
|                 |                                |                        |                           |                   |            |
| Stort 6         | interprise Edition: Malaysia - | 4 users                | Database: Upgrade_DynaMod | Login to Company: | SMART      |

- 6. At Migration Wizard screen, go to [2. Choose Data Source] to select the SmartSQL data
- 7. Choose the migration option
- 8. Choose the Stock Migration option
- 9. Click on [2. Analyze Data Source] to perform a checking

# [3. Data Migration List] (Fig. 5)

| lart Dyria   | Mod v                 | 2016.1         | build 0043            |               |            |    |             |  | - |
|--------------|-----------------------|----------------|-----------------------|---------------|------------|----|-------------|--|---|
| Tools V      | Vindow                | Bookm          | arks <u>H</u> elp     |               |            |    |             |  |   |
| m Mercu M    | Security V            | Wizard (Sm     | artSOL to DynaMod)    |               |            |    |             |  |   |
|              | a char                | na Data Ca     | 2 Data Meratica       | A Course Da   | to Ten ora |    |             |  |   |
| requisites   | 2. Choos              | se Data So     | urce 5. Data Higradon | 4. Source Da  | ta Issues  |    |             |  |   |
|              |                       |                |                       | Ghoose All    |            |    |             |  |   |
| 3.           | Start M               | ligrate        | Now                   | Choose None   |            |    |             |  |   |
| Item No      |                       | Selected       | Name                  | Total Records | Progress   |    | Process Log |  |   |
| (C) Sour     | ceSear 1              |                | - Harris              | 1010111220100 | rieg cas   |    |             |  |   |
| 0            | Source G              | roup: Cor      | mmon                  |               |            |    |             |  |   |
|              | 1.01                  |                | Currency              |               | 1          | 0% |             |  |   |
|              | 1.02                  |                | Company               |               |            | 0% |             |  |   |
|              | 1.03                  |                | Location              |               | 3          | 0% |             |  |   |
|              | 1.04                  |                | Salesman              |               | 2          | 0% |             |  |   |
|              | 1.05                  |                | POS User              |               | 3          | 0% |             |  |   |
|              | 1.06                  |                | System User           |               | 1          | 0% |             |  |   |
| (a) Sour     | ceSeq: 2              | 2              |                       |               |            |    |             |  |   |
|              | Source G              | roup: Inv      | rentory               |               |            |    |             |  |   |
|              | 2.01                  | <b>V</b>       | Stock Brand           |               | 2          | 0% |             |  |   |
|              | 2.02                  |                | Stock Group           |               | 3          | 0% |             |  |   |
|              | 2.03                  | 1              | Stock Category        |               | 2          | 0% |             |  |   |
|              | 2.04                  |                | Stock Color           |               | 2          | 0% |             |  |   |
|              | 2.05                  | 1              | Stock Size            |               | 2          | 0% |             |  |   |
|              | 2.06                  |                | Stock Uom             |               | 5          | 0% |             |  |   |
|              | 2.07                  |                | Stock Adjustment Type | 1             | 3          | 0% |             |  |   |
| Sour<br>Sour | rceSeq: 3<br>Source G | 3<br>roup: Car | rd File               |               |            |    |             |  |   |
| Record       | 7 of 32               | F HI           |                       |               |            |    |             |  |   |

#### Disclaimer:

The information in this document is meant to supplement, not replace, proper guidance. The author advise readers to take full responsibility for their actions and know their limits. Before practicing the guides described in this document, be sure that your data is well backup, and do not take risks beyond your level of experience, aptitude and comfort level.

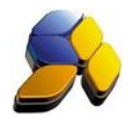

- 11. The screen will display information on the data to be migrated
- 12. Click [3. Start Migrate Now] to start the migration process
- 13. Scroll down the screen to ensure all has been complete

# [4. Source Data Issues] (Fig. 6)

| Fig. 6                  |                                     |                        |                       |                 |                       |                   |       |           |
|-------------------------|-------------------------------------|------------------------|-----------------------|-----------------|-----------------------|-------------------|-------|-----------|
| 🗟 Smart                 | DynaMod v2016.1 buil                | d 0043                 |                       |                 |                       |                   |       | <br>- 5 > |
| <u>File</u> <u>I</u> oc | ls <u>W</u> indow <u>B</u> ookmarks | Help                   |                       |                 |                       |                   |       |           |
| System Men              | Migration Wizard (SmartSQL          | . to DynaMod)          |                       |                 |                       |                   |       |           |
| 1. Prerequis            | tes 2. Choose Data Source           | 3. Data Migration List | 4. Source Data Issues |                 |                       |                   |       |           |
|                         |                                     |                        |                       | Dupli           | cated Barcode Listing |                   |       |           |
| Drag a colum            | h header here to group by that co   | olumn                  |                       | LIOM TO         | Stark Description     |                   |       |           |
| barcoue                 |                                     | 2 300X 10              |                       | 00410           | Stock Description     |                   |       |           |
|                         |                                     |                        |                       |                 |                       |                   |       |           |
|                         |                                     |                        |                       |                 |                       |                   |       |           |
|                         |                                     |                        |                       |                 |                       |                   |       |           |
|                         |                                     |                        |                       |                 |                       |                   |       |           |
|                         |                                     |                        |                       |                 |                       |                   |       |           |
|                         |                                     |                        |                       |                 |                       |                   |       |           |
|                         |                                     |                        |                       |                 |                       |                   |       |           |
|                         |                                     |                        |                       |                 |                       |                   |       |           |
|                         |                                     |                        |                       |                 |                       |                   |       |           |
|                         |                                     |                        |                       |                 |                       |                   |       |           |
|                         |                                     |                        |                       |                 |                       |                   |       |           |
|                         |                                     |                        |                       |                 |                       |                   |       |           |
|                         |                                     |                        |                       |                 |                       |                   |       |           |
|                         |                                     |                        |                       |                 |                       |                   |       |           |
|                         |                                     |                        |                       |                 |                       |                   |       |           |
| H 4 Record              | 0 of0 ⊧ н                           |                        |                       |                 |                       |                   |       |           |
| 9 Stort                 | Enterprise Edition: Malaysia -      | 4 users                | Database: U           | lpgrade_DynaMod |                       | Login to Company: | SMART |           |

14. The screen will display information on any data issues

## B. Checking Opening Balance Of Dynamod With SmartSQL

- 1. At Dynamod, go to [Account Opening Balance] and check the amount display with SmartSQL Trial Balance report. Ensure the total amount is correct
- At Dynamod, print/preview [Supplier Open Balance Listing] and check the amount SmartSQL Supplier Aging Report as at the migration date, ie 31/10/2016. Ensure the total amount is correct
- At Dynamod, print/preview [Customer Open Balance Listing] and check the amount SmartSQL Customer Aging Report as at the migration date, ie 31/10/2016. Ensure the total amount is correct
- 4. At Dynamod, print/preview [Stock Opening] and check the amount SmartSQL Stock Closing Report as at the migration date, ie 31/10/2016. Ensure the total amount is correct

Disclaimer:

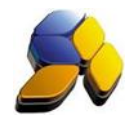

# C. Scenario Of SmartSQL Upgrade To Dynamod

- 1. Customer intends to upgrade their SmartSQL to Dynamod on 1/12/2016. The business date now is 10/11/2016.
- 2. At SmartSQL, perform the [Closing Stock Value] as at 30/11/2016 (Fig. 7).

| Fig. 7                                                                                                    |                                                                                                    |
|----------------------------------------------------------------------------------------------------|----------------------------------------------------------------------------------------------------|
| <u>8</u>                                                                                                    | SmartBiz SQL (Standard) - 2014.2 Build 0038 – 🖉 📉                                                                                         |
| < File > < System Setup > < Supplier > < Customer > < C                                                                                                    | ash Book > < GL > <inventory> &lt; P.O.S &gt; &lt; Report/Analysis &gt; &lt; GST Malaysia &gt; &lt; Tools &gt; &lt; Help &gt;</inventory> |
| Smart Accounting                                                                                                    |                                                                                                    |
| Curtomer<br>Cutomer<br>Quotation<br>Quotation<br>Quo | Stock Value Closing         Status         Status         Status         Does Until Francial Period:         23                           |
| Licensed to : SMART RETAIL                                                                                                    | User Login : SMART - SMART Application Type : LAN KURAU RADIO SERVICE                                                                     |
|                                                                                                    |                                                                                                    |

3. At Dynamod, perform a Migrate from SmartSQL. Ensure that the Fiscal Year is set correctly (Fig. 8).

| Fig. 8                    | 3                                                                             |                    |                                                         |       |
|---------------------------|-------------------------------------------------------------------------------|--------------------|---------------------------------------------------------|-------|
| 🕞 Smart                   | DynaMod v2016.1 build 0048                                                    |                    |                                                         | - 8 > |
| File To                   | ols Window Bookmarks Help                                                     | _                  |                                                         |       |
| System Mer<br>1. Prerequi | Migration Wizard (SmartSQL to DynaMi<br>sites 2. Choose Data Source 3. Data 1 | 🕞 Business Sta     | rtup Wizard ×                                           |       |
|                           | *SmartSQL version must b                                                      | Welcome            | Enter Toferrowthen also the second second second second | 8     |
|                           | that would be migrated about.                                                 | Setup Company      | Enter Information about your company fiscal year        | Close |
| - N                       | Multi LIOM Charles                                                            | Setup Account Bo   | Setup Fiscal Year × mineed your                         |       |
|                           | Multi-UOM Stock                                                               | Setup Account      | Fiscal Year                                             |       |
|                           | POS Price                                                                     | Setup Fiscal Year  | DynaMod Start Use Date                                  |       |
|                           | Location Alert Level                                                          | Setup GST          | Company Fiscal Year 01/12/2016                          |       |
|                           | Stock GL Posting                                                              | Setup Location     | Generate Number of Next Fiscal Year 2 *                 |       |
|                           | Stock Image                                                                   | Setup Document N   | Generate Number of Previous Fiscal Year 3 * *           |       |
|                           |                                                                               | Setup Stock Settin |                                                         |       |
|                           |                                                                               | Import Data        |                                                         |       |
|                           |                                                                               | Complete           | Save Cancel                                             |       |
|                           |                                                                               | _                  | Setup Fiscal Year Now                                   |       |
|                           |                                                                               | Show Business S    | tartup Wizard on system start up Close Close            |       |
|                           |                                                                               |                    |                                                         |       |
| 9 Stort                   | Enterprise Edition: Malaysia - 4 users                                        |                    | Database: Upgrade_DynaMod Login to Company: SMART       |       |

Disclaimer:

The information in this document is meant to supplement, not replace, proper guidance. The author advise readers to take full responsibility for their actions and know their limits. Before practicing the guides described in this document, be sure that your data is well backup, and do not take risks beyond your level of experience, aptitude and comfort level.

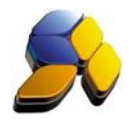

Choose [Migration Option] - Migrate Master Data Only (Fig. 10). This will bring all master 4. data over to Dynamod.

| Fig. 10                                      |                                                           |                        |                           |                   |       |
|----------------------------------------------|-----------------------------------------------------------|------------------------|---------------------------|-------------------|-------|
| Smart Dyr                                    | naMod v2016.1 build                                       | d 0048                 |                           |                   | - 8 × |
| File Tools                                   | Window Bookmarks                                          | Help                   |                           |                   |       |
| System Menu                                  | Migration Wizard (SmartSQL                                | to DynaMod)            |                           |                   |       |
| 1. Prerequisites                             | 2. Choose Data Source                                     | 3. Data Migration List | 4. Source Data Issues     |                   |       |
| a. Cho                                       | ose SmartSQL Da                                           | tabase Name fo         | or Migration              |                   | 8     |
| Upgra                                        | de_SmartSQL                                               |                        | *                         |                   | Close |
| b. Mig                                       | ration Option                                             |                        |                           |                   |       |
| Migrat                                       | e Master Data only                                        |                        | •                         |                   |       |
| 30/11/<br><b>d. Sto</b><br>• Acti<br>• All : | /2016 •<br>ck Migration Optic<br>ive Stock only<br>Stocks | on                     |                           |                   |       |
| -                                            | 2. Analyze Data Sou                                       | rce                    |                           |                   |       |
| <b>9 Start</b> Ent                           | terprise Edition: Malaysia -                              | 4 users                | Database: Upgrade_DynaMod | Login to Company: | SMART |

- The Touch Series POS can be set up now in preparation for 1/12/2016 transactions. 5.
- 6. Generally, customer won't be able to have a closing balance as at 1/12/2016 as there will be many transactions at SmartSQL not key in yet. Let's assume they completed all SmartSQL transactions on 19/12/2016 and Dynamod has transactions.
- 7. At SmartSQL, perform the [Undo Closing Stock] as at 30/11/2016 (Fig. 11).

| Fig. 11                                                            |                                       |                                                                                               |                                                            |              |
|--------------------------------------------------------------------|---------------------------------------|-----------------------------------------------------------------------------------------------|------------------------------------------------------------|--------------|
| <u>8</u>                                                           |                                       | SmartBiz SQL (Standard) - 20                                                                  | 14.2 Build 0038                                            | - <b>a</b> × |
| < File > < System                                                  | Setup > < Supplier > < Customer > < C | BOOK > < GL > <inventory> &lt; P.U.S &gt; &lt; Report/An</inventory>                          | aiysis > < GST Malaysia > < Tools >                        | < Heip >     |
| Customer                                                           |                                       |                                                                                               |                                                            |              |
| <del>ono</del>                                                     |                                       |                                                                                               |                                                            |              |
| Quotation                                                          |                                       | Stock Value Clos                                                                              | ing                                                        |              |
| <b>\$</b>                                                          |                                       | Confirm                                                                                       | ×                                                          |              |
| SO / Job Sheet                                                     |                                       | Continue to Undo Selected Financial Period                                                    | I and Onwards Closing Stock Value ?                        |              |
| <b>*</b>                                                           |                                       |                                                                                               |                                                            |              |
| Delivery Order                                                     |                                       | <u>Y</u> es N                                                                                 | (o                                                         |              |
| <u> </u>                                                           |                                       |                                                                                               |                                                            |              |
| Cash Sales                                                         |                                       | Step 2 : Closing Stock Value<br>Status                                                        |                                                            |              |
| JINV                                                               |                                       | 1                                                                                             |                                                            |              |
|                                                                    |                                       | Class Hall Essential Derind - Taxanda Tax                                                     |                                                            |              |
| INVOCO IN                                                          |                                       | Lest Class d Especial Paris d. 21 MIL 2010                                                    | /11/2016 👻                                                 |              |
| <b></b>                                                            |                                       | Last Closed Financial Period : 01/11/2016                                                     |                                                            |              |
| Credit Note                                                        |                                       | Undo Closing Stock                                                                            | Close .                                                    |              |
| COA<br>COA<br>COA<br>COA<br>COA<br>COA<br>COA<br>COA<br>COA<br>COA |                                       | * Please Make Sure Front End Sales Are All Up<br>* Key In Back Dated Document Or Edit Previou | loaded Before You Continue.<br>Is Document Will Affect The |              |
| Adjustment                                                         |                                       | Accuracy of Closing Stock Value.                                                              | e Some Time To Complete                                    |              |
| Supplier                                                           |                                       |                                                                                               |                                                            |              |
| Cash Book                                                          |                                       |                                                                                               |                                                            |              |
| Table Maintenance                                                  |                                       |                                                                                               |                                                            |              |
| Enquiry                                                            |                                       |                                                                                               |                                                            |              |

Disclaimer:

The information in this document is meant to supplement, not replace, proper guidance. The author advise readers to take full responsibility for their actions and know their limits. Before practicing the guides described in this document, be sure that your data is well backup, and do not take risks beyond your level of experience, aptitude and comfort level.

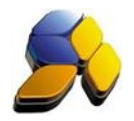

- 7. At SmartSQL, after [Undo Closing Stock] perform the [Closing Stock Value] again as at 30/11/2016. This will ensure the Stock Closing Value is brought over to Dynamod correctly, as well as other closing values.
- 8. At Dynamod, perform a Migrate from SmartSQL again and Choose [Migration Option] Migrate Master And Opening Data.
- 9. At the [Data Migration List] screen, select only [Source Group: Opening] (Fig. 12).

| Fig.     | 12      | 2                |            |                          |                   |                          |             |                   |       |       |
|----------|---------|------------------|------------|--------------------------|-------------------|--------------------------|-------------|-------------------|-------|-------|
| 🗟 Sma    | rt D    | ynaMod v         | 2016.1     | L build 0048             |                   |                          |             |                   |       | - 8 × |
| Eile     | Tool    | s <u>W</u> indow | Bookn      | narks <u>H</u> elp       |                   |                          |             |                   |       |       |
| System M | Menu    | Migration \      | Mizard (Si | martSQL to DynaMod)      |                   |                          |             |                   |       |       |
| 1. Prere | quísite | es 2. Choo       | se Data S  | iource 3. Data Migration | List 4. Source Da | ta Issues                |             |                   |       |       |
| 5        | ٩       | 2 Chart I        | Marat      | Now                      | G Choose All      |                          |             |                   |       |       |
|          |         | 5. Start i       | nyiau      | NOW                      | Choose None       |                          |             |                   |       |       |
|          | Iten    | n No 🔺           | Selected   | Name                     | Total Records     | Progress                 | Process Log |                   |       |       |
|          |         | Source G         | Froup: In  | ventory/Supplier/Custo   | mer               |                          |             |                   |       | *     |
|          |         | 4.01             |            | Stock                    | 816               | 0%                       |             |                   |       |       |
|          |         | 4.02             |            | Supplier                 | 33                | 0%                       |             |                   |       |       |
|          |         | 4.03             |            | Customer                 | 2                 | 0%                       |             |                   |       |       |
|          | 3       | SourceSeq: !     | 5          |                          |                   |                          |             |                   |       |       |
|          |         | Source G         | Froup: A   | count                    |                   |                          |             |                   |       |       |
|          |         | 5.01             |            | Job                      | 1                 | 0%                       |             |                   |       |       |
|          |         | 5.02             |            | Department               | 1                 | . 0%                     |             |                   |       |       |
|          |         | 5.03             |            | Account                  | 146               | 0%                       |             |                   |       |       |
|          |         | 5.04             |            | Stock Link Account       | 1                 | . 0%                     |             |                   |       |       |
|          | ۲       | SourceSeq: (     | 6          |                          |                   |                          |             |                   |       | -     |
|          |         | Source G         | Froup: Of  | pening                   |                   |                          |             |                   |       |       |
|          |         | 6.01             |            | Account Opening          | 52                | 0%                       |             |                   |       |       |
|          |         | 6.02             |            | Account Stock Value      | 25                | 0%                       |             |                   |       |       |
|          |         | 6.03             |            | Supplier Opening         | 102               | 0%                       |             |                   |       |       |
|          |         | 6.04             |            | Customer Opening         | 63                | 0%                       |             |                   |       |       |
|          |         | 6.05             |            | Stock Opening            | 3                 | 0%                       |             |                   |       |       |
| I        |         | 6.06             | 1          | Member Point Opening     | 0                 | 100%                     |             |                   |       |       |
|          |         |                  | h 111 - 2  |                          |                   |                          |             |                   |       |       |
|          | , Ke    | Cond 32 OF 32    | 2 m (      |                          |                   |                          |             |                   |       | -     |
| 9 Storl  |         | Enterprise Edi   | tion: Ma   | laysia - 4 users         | D                 | atabase: Upgrade_DynaMod |             | Login to Company: | SMART |       |
|          |         |                  |            |                          |                   |                          |             |                   |       |       |

10. Once the Migration of Opening Balances are complete, perform a [Regenrate Stock Cost]. This will recalculate all the stock costing.

Disclaimer: